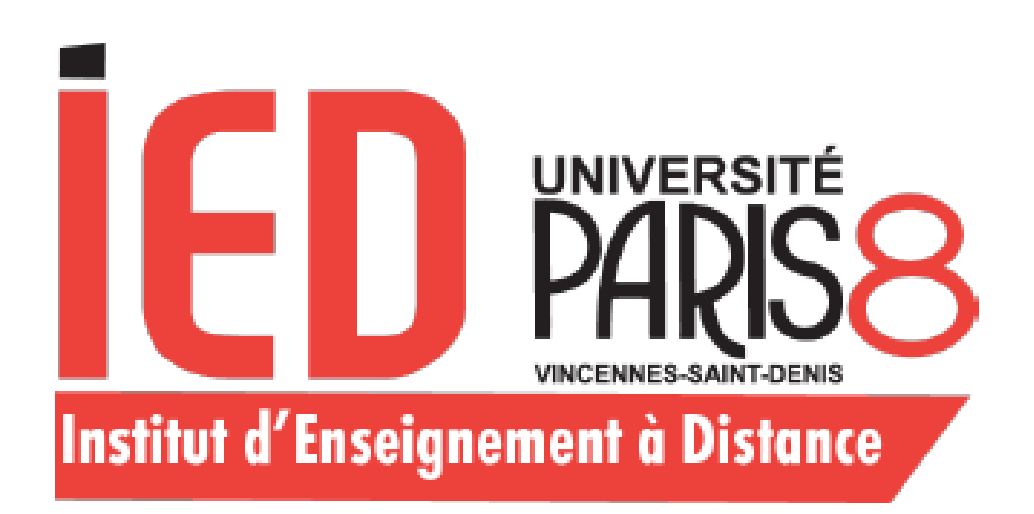

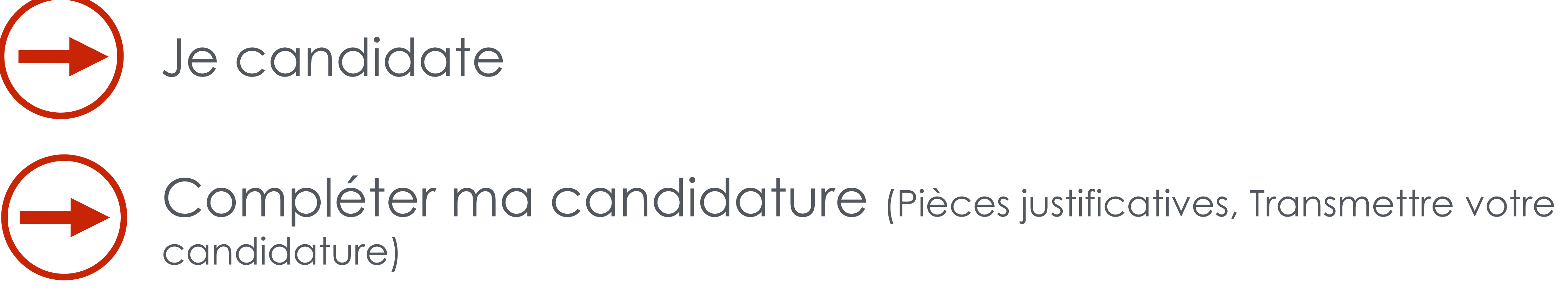

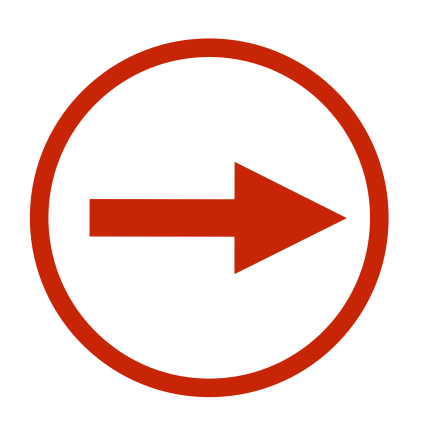

Les étapes de ma candidature

Que faire une fois ma candidature acceptée

### Une fois connecté sur votre compte E-Candidat, vous pouvez

### candidater sur une formation via l'onglet «Offre de formation»

|                                                            | Vous pouvez consulter les formations en dépliant les menus et candidater à une form |
|------------------------------------------------------------|-------------------------------------------------------------------------------------|
| Accueil                                                    | Filtre                                                                              |
| 🞜 Assistance                                               |                                                                                     |
| Offre de formation                                         | Université Esup                                                                     |
| ථ Déconnexion                                              | Titre                                                                               |
| lon compte                                                 | <ul> <li><u>m</u>Equivalences - Institut d'Enseignement à Distance (IED)</li> </ul> |
| Informations perso.                                        | <ul> <li>Diplôme d'université (accès bac + 2)</li> </ul>                            |
| Adresse                                                    | IED - DU CRIMINOLOGIE                                                               |
| Baccalauréat                                               | ▼ ÆLicence                                                                          |
| Cursus Post-Bac                                            | IED - Licence Droit                                                                 |
| Stages                                                     | IED - Licence Psychologie                                                           |
| <ul> <li>Experiences pro.</li> <li>Candidatures</li> </ul> | IED - Licence informatique                                                          |
| Canalaatares                                               |                                                                                     |
|                                                            |                                                                                     |
|                                                            |                                                                                     |
|                                                            |                                                                                     |
| ectionnez i                                                | ne formation en                                                                     |

#### cliquant sur son libellé

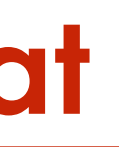

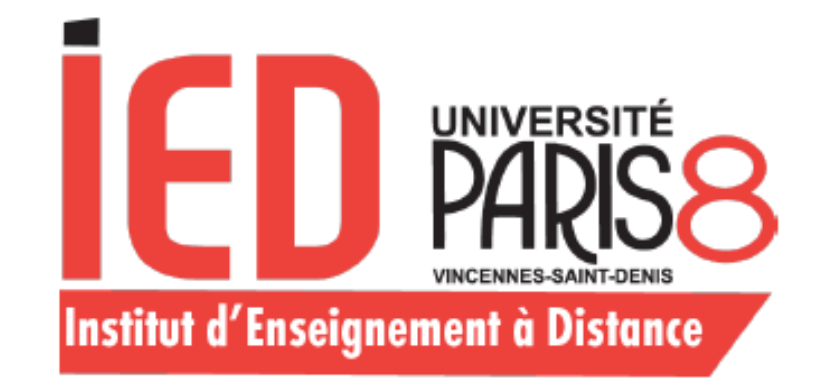

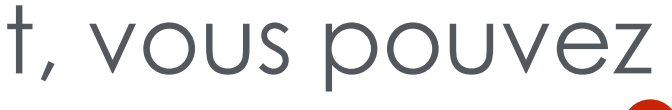

## Je candidate

ation en cliquant dessus.

| Mots clés            | Dates de candidature        | Mode de candidature   |  |
|----------------------|-----------------------------|-----------------------|--|
|                      |                             |                       |  |
|                      |                             |                       |  |
| Criminologie         | Du 11/02/2020 au 05/05/2020 | Dossier dématérialisé |  |
|                      |                             |                       |  |
| Licence Droit        | Du 11/02/2020 au 05/05/2020 | Dossier dématérialisé |  |
| Licence Psychologie  | Du 11/02/2020 au 05/05/2020 | Dossier dématérialisé |  |
| Licence informatique | Du 11/02/2020 au 05/05/2020 | Dossier dématérialisé |  |
|                      |                             |                       |  |

#### Vous trouverez ici

les dates d'ouverture des candidatures.

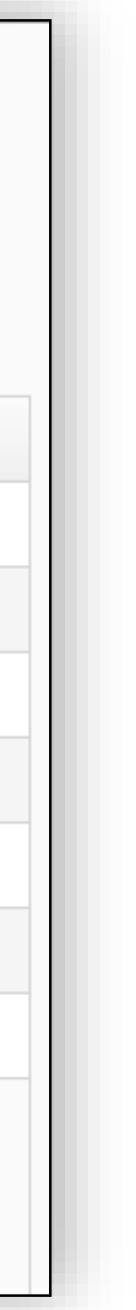

# Confirmez votre choix de formation Confirmation Voulez-vous candidater à la formation 'IED - Licence Psychologie' ? 🗸 Oui 🗙 Non

Un mail de confirmation est envoyé à l'adresse mail que vous avez saisie.

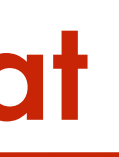

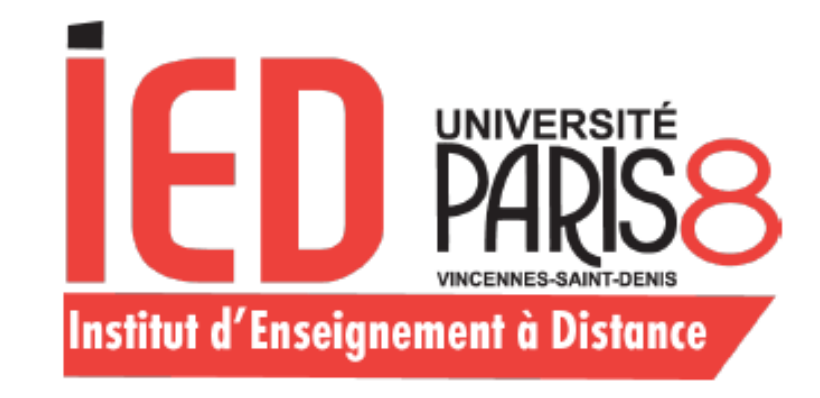

# Je candidate

#### Objet Candidature sur eCandidat

De no-reply.ecandidat-ied-test@univ-paris8.fr 1 À

Date 2020-02-21 11:06

#### Bonjou

Vous venez de candidater à la formation 'IED - Licence Psychologie'.

Ce courriel a été envoyé automatiquement, merci de ne pas y répondre.

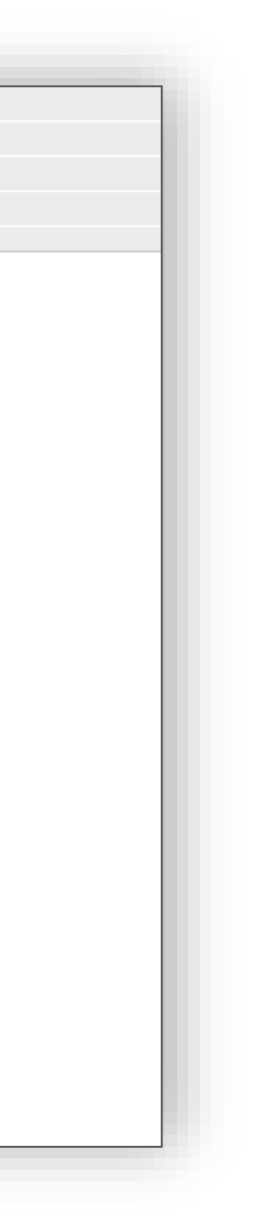

Les pièces justificatives demandées doivent eître déposées en ligne au format PDF ou JPEG et ne doivent pas dépasser 5 Mo par pièce.

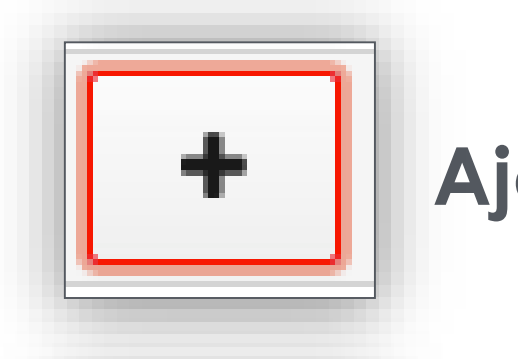

Ajoutez une pièce

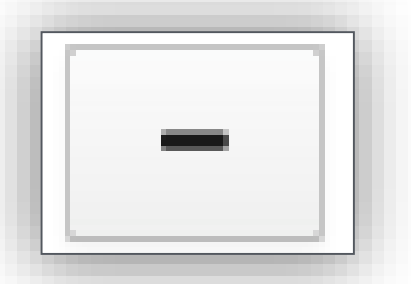

Supprimer une pièce ajoutée

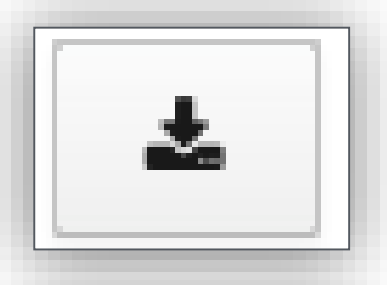

Télécharger une pièce justificative

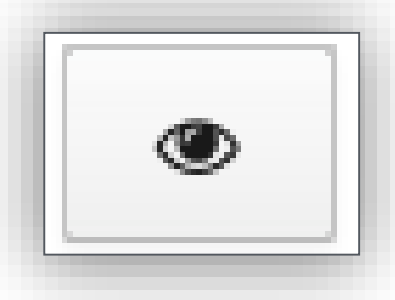

Visualiser une pièce ajoutée

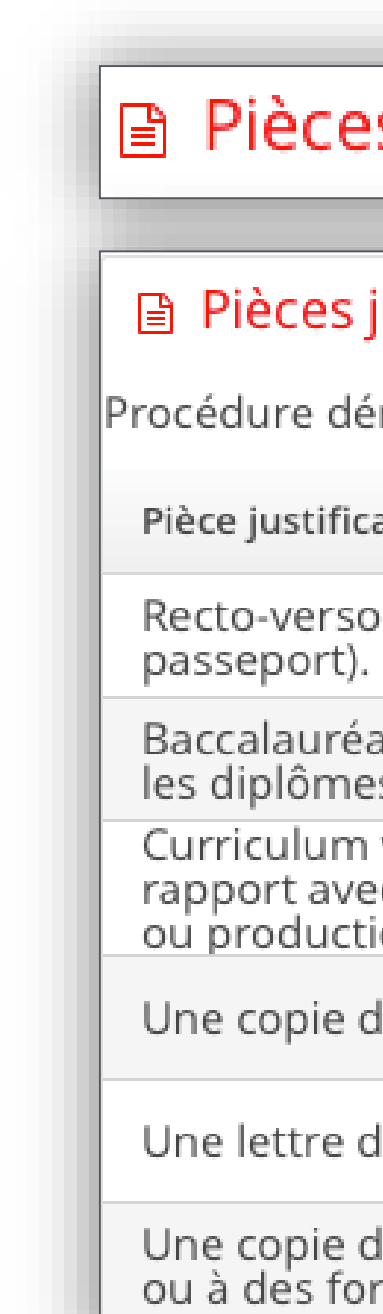

ATTENTION : Nous conseillons vivement aux candidats de ne pas scanner en 600dpi (limiter le scan à 200 ou 300 dpi cela suffit) car cela peut générer des fichiers trop lourds.

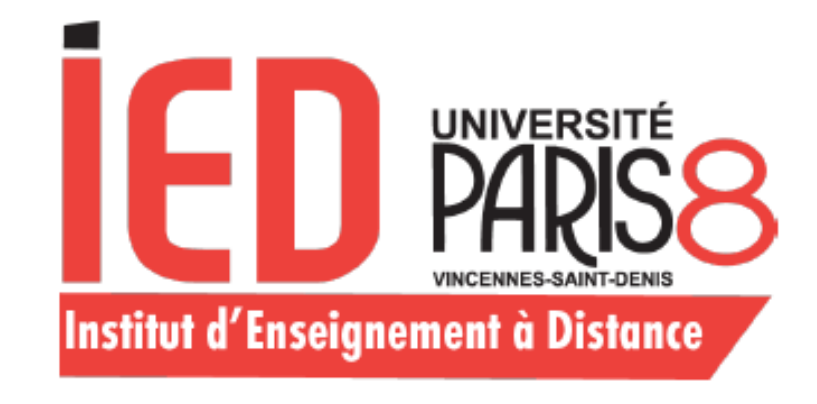

# Compléter ma candidature

#### Pièces justificatives

#### Pièces justificatives

Procédure dématérialisée, veuillez déposer vos pièces via les commandes du tableau avant le 30/05/2020. Une fois fait vous devrez transmett

| ative                                                                                                    | Fichier                                                 | Statut  |
|----------------------------------------------------------------------------------------------------|---------------------------------------------------------|---------|
| d'une pièce d'identité (carte d'identité nationale ou                                                                       | - Recto-<br>verso_d'une_pièce_d'ide                     | Transr  |
| at ou diplôme équivalent, avec traduction légalisée pour<br>s étrangers.                                                    | <ul> <li>Baccalauréat_ou_diplôn</li> <li>pdf</li> </ul> | Transr  |
| vitae dans lequel vous soulignerez vos expériences en<br>c le diplôme choisi ainsi que vos éventuelles réalisations<br>ons. | +                                                       | En atte |
| le vos relevés de notes                                                                                                    | +                                                       | En atte |
| lans laquelle vous soulignerez votre projet d'études                                                                        | +                                                       | En atte |
| le vos diplômes, attestations de présence à des stages<br>rmations                                                          | +                                                       | En atte |
|                                                                                                    |                                                         |         |

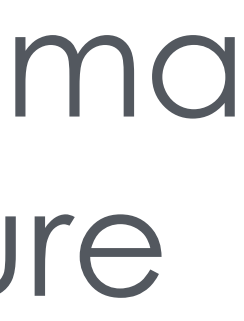

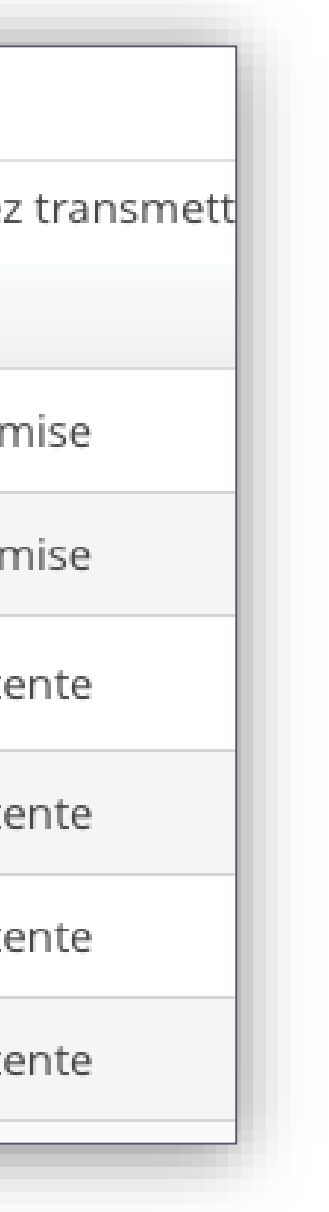

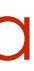

### Une fois toutes les pièces obligatoires déposées, vous devez transmettre votre dossier

| Procédure dématérialisée, veuillez déposer vos pièces via les commandes du tableau avant le 30/05/2020. Une fois fait vous devrez transmettre votre candidature. |                                                                                                    |         |   |   |                                   |           |
|----------------------------------------------------------------------------------------------------|----------------------------------------------------------------------------------------------------|---------|---|---|-----------------------------------|-----------|
| Pièce                                                                                                    | justificative                                                                                                    | Fichier |   |   |                                   | Statut    |
| Recto                                                                                                    | -verso d'une pièce d'identité (carte d'identité nationale ou<br>eport).                                                                        | _       | ۲ | * | Recto-<br>verso_d'une_pièce_d'ide | Transmise |
| Bacc<br>les di                                                                                                    | alauréat ou diplôme équivalent, avec traduction légalisée pour<br>plômes étrangers.                                                            | -       | ۲ | ÷ | Baccalauréat_ou_diplôn<br>pdf     | Transmise |
| Curri<br>rapp<br>ou pi                                                                                                    | culum vitae dans lequel vous soulignerez vos expériences en<br>ort avec le diplôme choisi ainsi que vos éventuelles réalisations<br>oductions. | -       | ۲ | * | Curriculum_vitae_dans_            | Transmise |
| Une                                                                                                    | copie de vos relevés de notes                                                                                                    | -       | ۲ | * | Une_copie_de_vos_relev            | Transmise |
| Une                                                                                                    | ettre dans laquelle vous soulignerez votre projet d'études                                                                                     | -       | ۲ | ÷ | Une_lettre_dans_laquell           | Transmise |
| Une<br>ou à                                                                                                    | copie de vos diplômes, attestations de présence à des stages<br>des formations                                                                 | -       | ۲ | * | Une_lettre_dans_laquell           | Transmise |
|                                                                                                    |                                                                                                    |         |   |   |                                   |           |

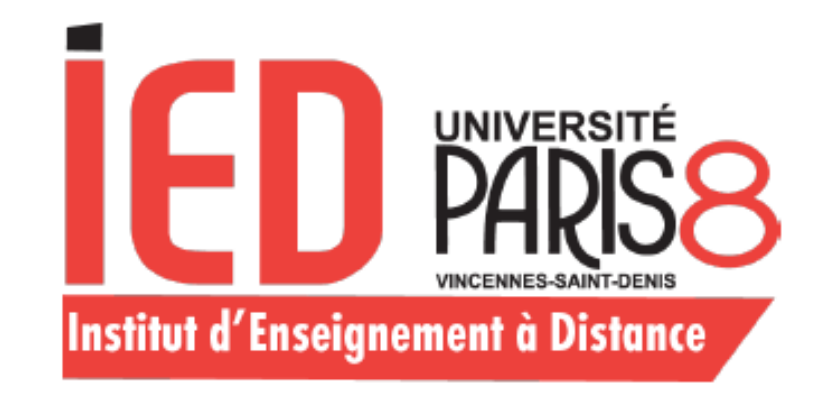

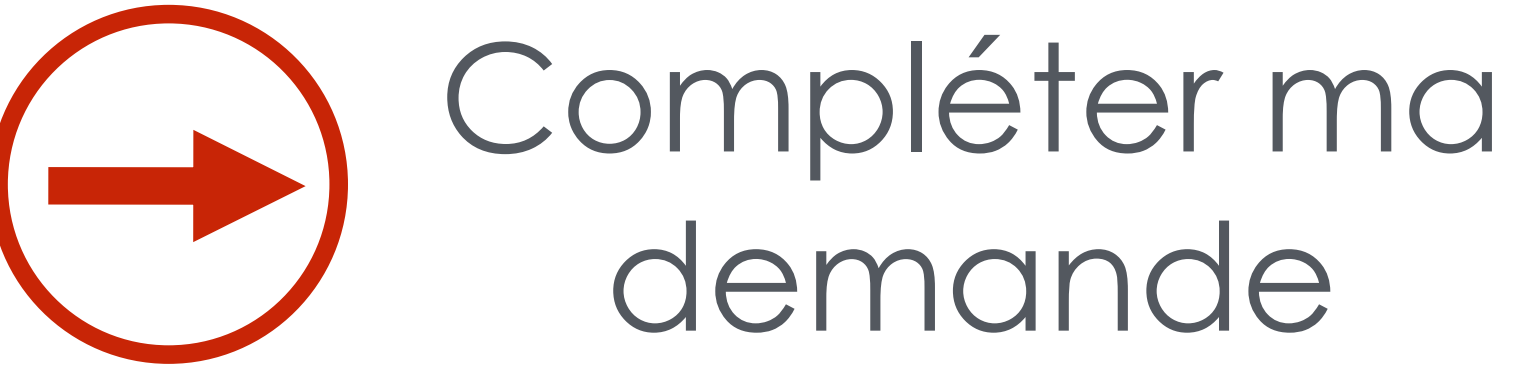

Transmettre ma candidature

Attention : une fois votre dossier transmis, vous ne pouvez plus modifier votre demande (cursus, stages, pièces justificatives...).

Cliquez sur Transmettre ma candidature

🖪 Transmettre ma candidature

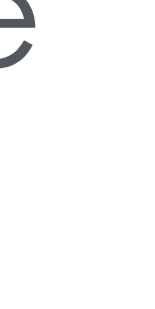

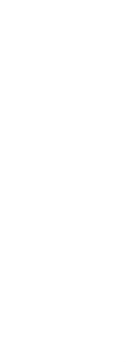

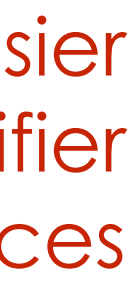

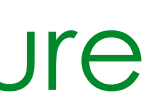

### Les étapes de ma candidature

Lors de votre candidature, votre dossier peut passer par différents statuts. Dès qu'il y a un changement de statut, vous eîtes averti par mail.

•Réceptionné : Votre candidature et vos pièces justificatives ont bien été réceptionnées, mais n'ont pas encore été étudiées.

•Complet : Votre candidature et vos pièces justificatives ont été étudiées et votre dossier est considéré comme complet.

•Incomplet : Votre candidature et vos pièces justificatives ont été étudiées, et votre dossier est considéré comme incomplet (une pièce fait défaut, n'a pas été déposée, est illisible, irrecevable ou incorrecte).

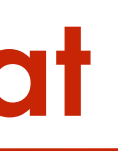

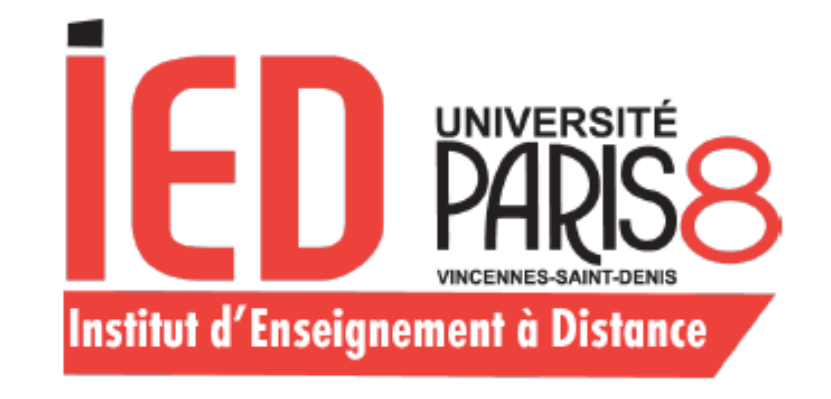

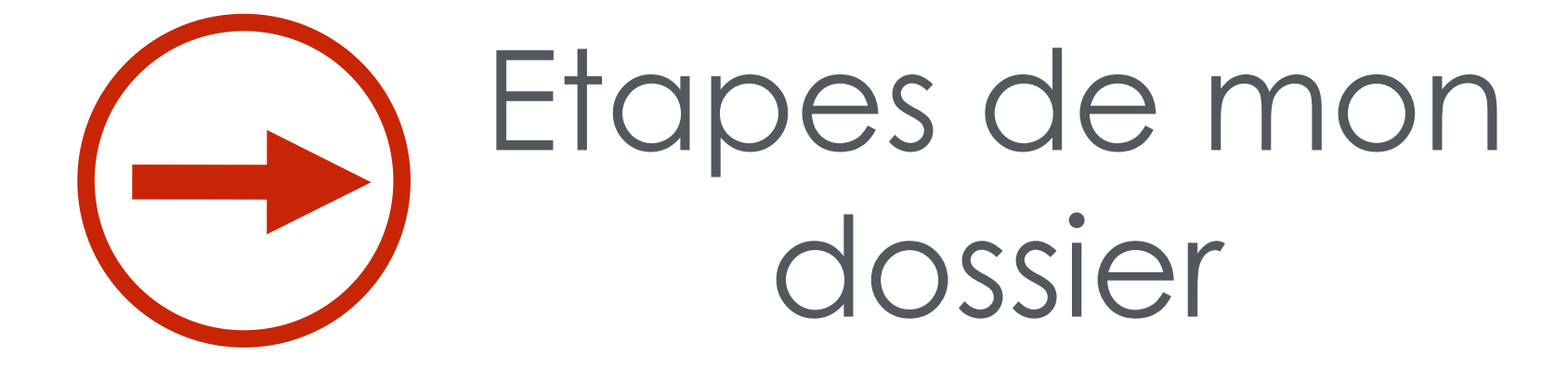

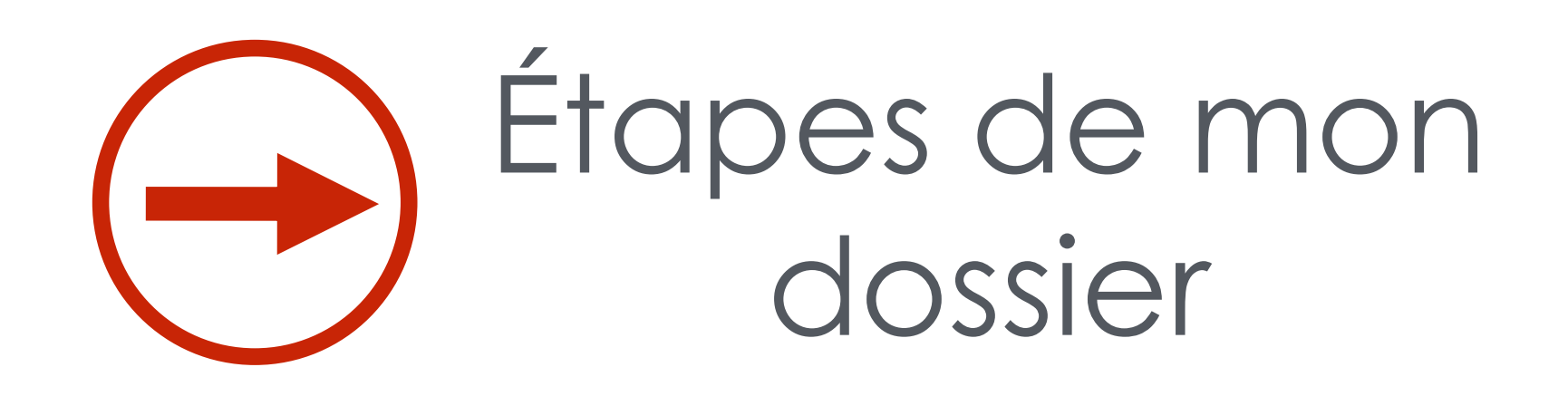

### Dossier réceptionné

A chaque étape de la procédure de candidature vous recevez un courriel

Objet Candidature – dossier receptionné De no-reply.ecandidat-ied-test@univ-paris8.fr 👗 A Date 2020-03-03 11:33 Bonjour I Votre dossier d'équivalences à la formation 'IED – Licence Droit' a été transmis. N'oubliez-pas de consulter fréquemment votre messagerie électronique. Ce courriel a été envoyé automatiquement, merci de ne pas y répondre.

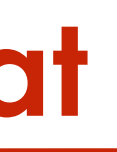

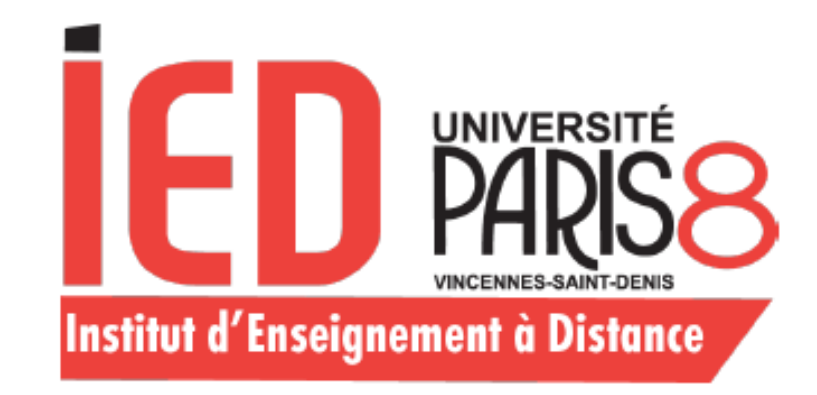

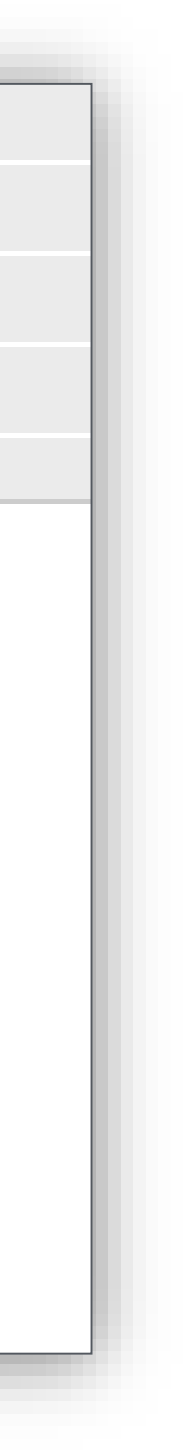

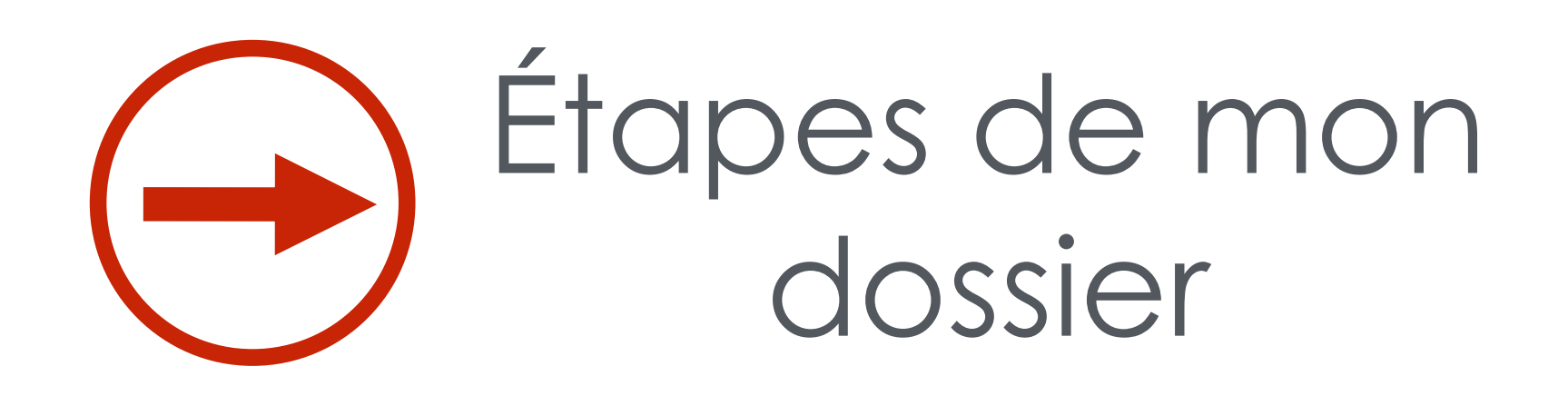

### Dossier incomplet

A chaque étape de la procédure vous recevez un courriel

**Objet Candidature - dossier incomplet** De no-reply.ecandidat-ied-test@univ-paris8.fr 🎩 Date 2020-03-02 17:00

Bonjour

Votre dossier d'équivalences à la formation suivante 'IED - Licence informatique' est incomplet.

Vous avez 48 heures pour compléter votre dossier et le transmettre à nouveau avec les pièces demandées. Dépassant ce délai, votre dossier sera refusé.

Cordialement,

Ce courriel a été envoyé automatiquement, merci de ne pas y répondre.

Ce courriel a été envoyé automatiquement, merci de ne pas y répondre.

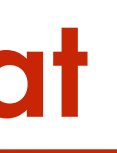

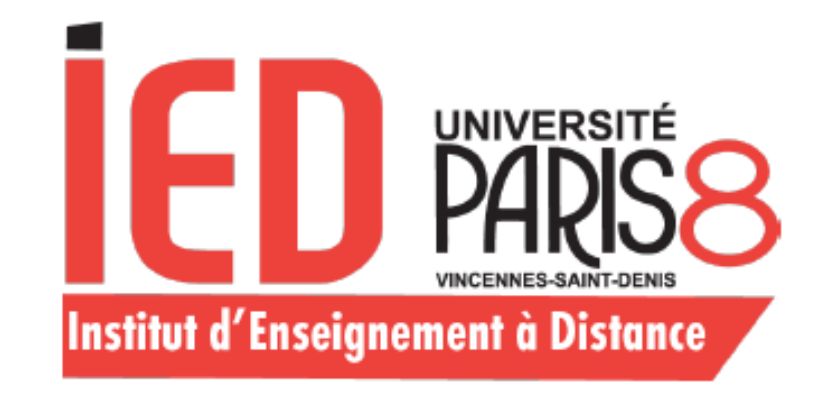

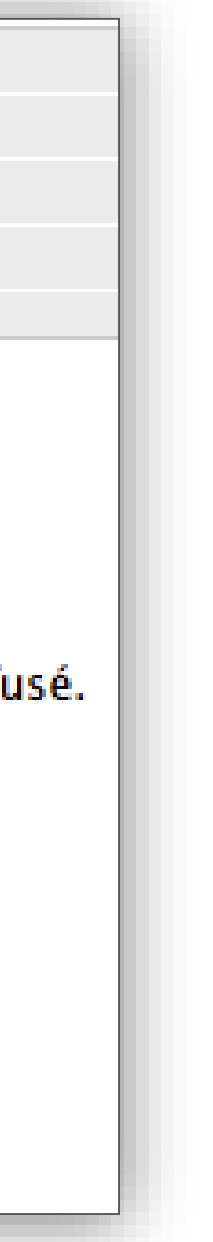

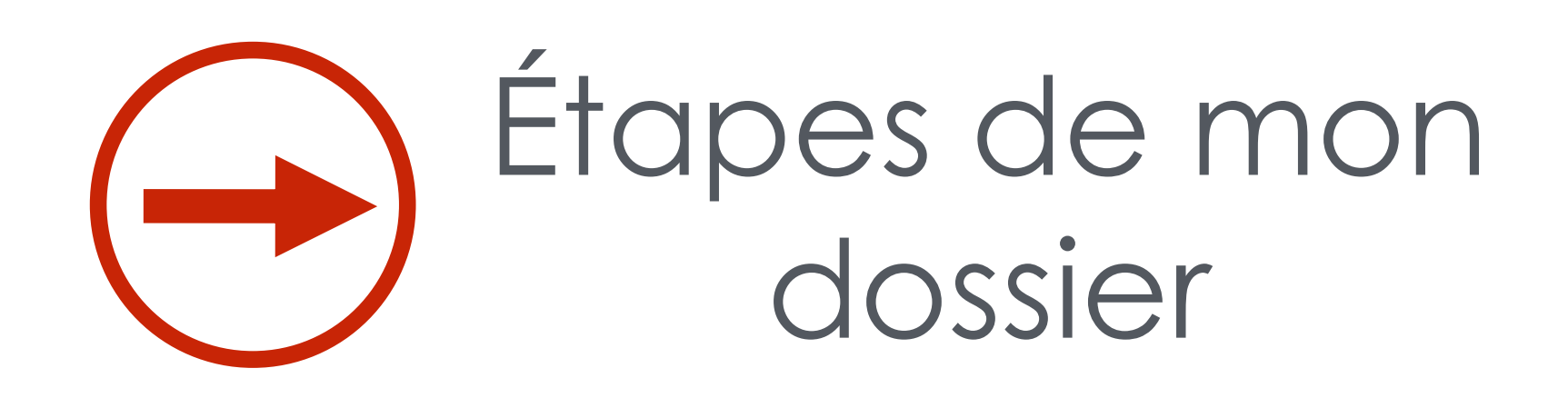

### Dossier complet

A chaque étape de la procédure vous recevez un courriel

| Objet | Candidature - dossier comp   |
|-------|------------------------------|
| De    | no-reply.ecandidat-ied-test@ |
| À     |                              |
| Date  | 2020-03-02 16:57             |

Bonjour H

Votre dossier d'équivalences à la formation suivante :

Formation IED - Licence Psychologie est complet.

Après étude de votre dossier, une réponse à votre demande d'équivalences vous sera communiquée par courriel.

Veuillez consulter régulièrement votre messagerie électronique et votre compte e-candidat pour connaitre l'état d'avancement de votre demande.

Cordialement,

Ce courriel a été envoyé automatiquement, merci de ne pas y répondre.

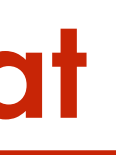

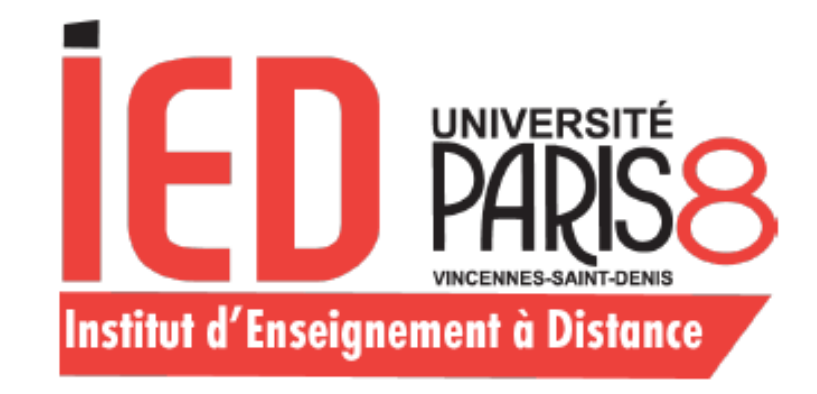

#### plet

🔍 univ-paris 8. fr 🌲

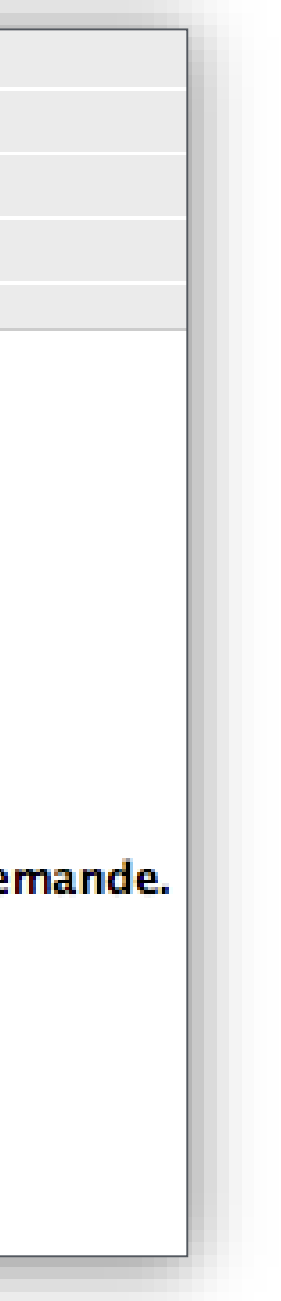

# Consulter l'état de votre dossier

### Onglet « Candidatures »

### En cliquant sur la catégorie « Candidatures », vous avez la possibilité de suivre l'état de votre dossier

#### 🖀 Accueil

- Assistance
- Offre de formation
- O Déconnexion

#### Mon compte

- Informations perso.
- Adresse
- Baccalauréat
- Cursus Interne
- Cursus Externe
- Stages
- 👶 Expériences pro.

#### Candidatures

#### ✤ Nouvelle candidature

#### Formation

M2 Droit de la santé Parcours Droit de la santé, numér

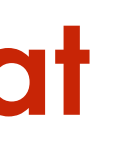

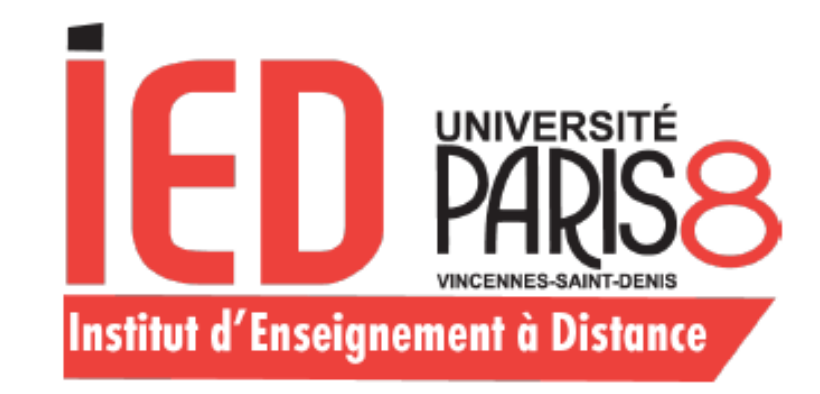

|                                  |                       |                   | J Ouvrir   |
|----------------------------------|-----------------------|-------------------|------------|
|                                  | Date limite de retour | Statut du dossier | Décision   |
| que et intelligence artificielle | 14/07/2021            | En attente        | En attente |
|                                  |                       |                   |            |
|                                  |                       |                   |            |
|                                  |                       |                   |            |
|                                  |                       |                   |            |
|                                  |                       |                   |            |
|                                  |                       |                   |            |
|                                  |                       |                   |            |

- Si vous avez rec,u un avis favorable, vous devez confirmer votre admission pour eître en mesure de télécharger l'attestation d'admission ou vous désister si vous renoncez à l'admission.
- Il vous suffira alors de cliquer sur l'un des boutons suivants :

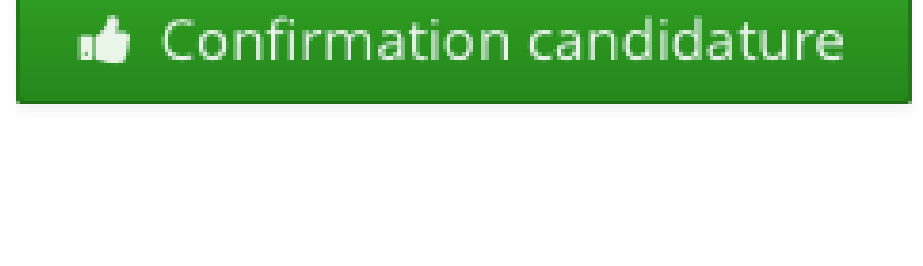

Désistement candidature

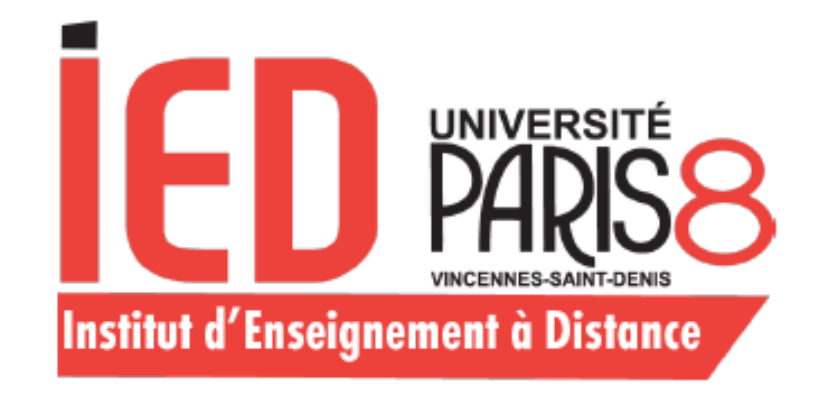

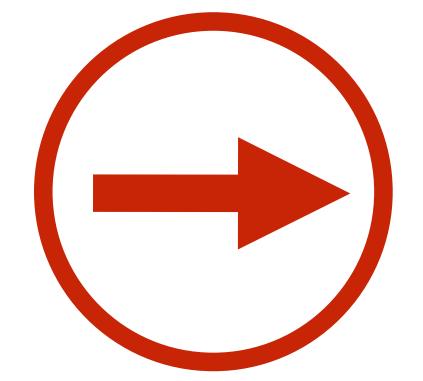

## Confirmer ou désister ma candidature

| Informations détaillées                                                                                     | Date                                             | es utiles                                  | Adresse de contact                                                                                             |
|----------------------------------------------------------------------------------------------------|--------------------------------------------------|--------------------------------------------|----------------------------------------------------------------------------------------------------|
| FormationIED - Licence PsychologieStatut du dossierCompletDécisionAVIS FAVORABLE EQUIVALENCE POUR ADMISSION | N L1                                             | ate limite de retour 30/05/2020            | 2, Rue de la Liberté<br>IED - Université Paris 8<br>93526 SAINT-DENIS<br>Mail : <u>equivalences@iedparis</u> 8 |
| Pièces justificatives                                                                                       |                                                  |                                            |                                                                                                    |
| Procédure dématérialisée, veuillez déposer vos pièces via les commande                                      | es du tableau avant le 30/05/2020. Une fois fait | vous devrez transmettre votre candidature. |                                                                                                    |
| Pièce justificative                                                                                         | Fichier                                          | Statut                                     | Commentaire                                                                                                    |
| De ste venere divine initiae di de stité (se ste di de stité se tiere de su                                 | Deste                                            |                                            |                                                                                                    |

| -                                                                                                    |                                                       |    |  |
|----------------------------------------------------------------------------------------------------|-------------------------------------------------------|----|--|
| Recto-verso d'une pièce d'identité (carte d'identité nationale ou passeport).                                                                                | Recto-<br>verso_d'une_pièce_d'identité_(ca<br>Validée | ée |  |
| Baccalauréat ou diplôme équivalent, avec traduction légalisée pour les diplômes étrangers.                                                                   | Baccalauréat_ou_diplôme_équiv Validée<br>pdf          | ée |  |
| Curriculum vitae dans lequel vous soulignerez vos expériences en<br>rapport avec le diplôme choisi ainsi que vos éventuelles réalisations<br>ou productions. | Curriculum_vitae_dans_lequel_v Validée                | ée |  |
| Une copie de vos relevés de notes                                                                                                    | Une_copie_de_vos_relevés_de_n Validée                 | ée |  |
| Une lettre dans laquelle vous soulignerez votre projet d'études                                                                                              | Une_lettre_dans_laquelle_vous_: Validée               | ée |  |
| Une copie de vos diplômes, attestations de présence à des stages<br>ou à des formations                                                                      | Une_lettre_dans_laquelle_vous_: Validée               | ée |  |

🗙 Fermer

👍 Confirmation candidature

📭 Désistement candidatu

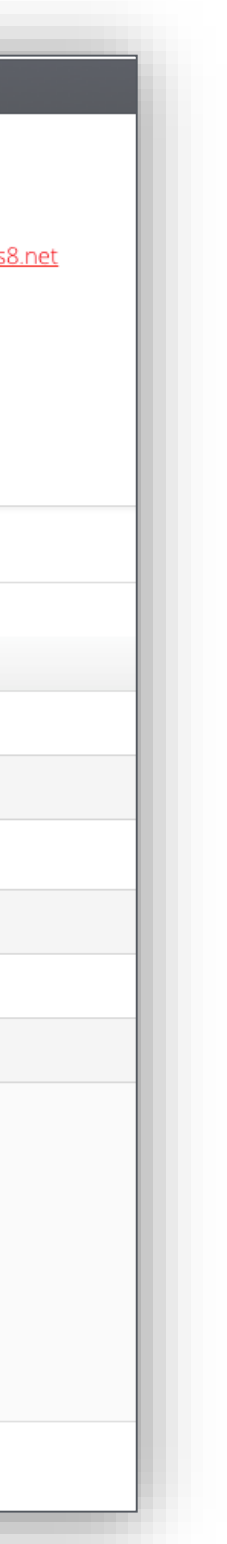

## Téléchargement de la lettre d'admission

#### Pièces justificatives Bloc-notes

Procédure dématérialisée, veuillez déposer vos pièces via les commandes du tableau avant le 02/06/2022. Une fois fait vous devrez transmettre votre candidature.

| Pièce justificative                                                                                                    | Fichier                 | Statut       |
|----------------------------------------------------------------------------------------------------|-------------------------|--------------|
| Recto-verso d'une pièce d'identité (carte d'identité nationale ou passeport ou carte de séjour ou de résident).                                                                  | Attestation_examens_IE  | Transmise    |
| Lettre de motivation                                                                                                    | Attestation_examens_IE  | Transmise    |
| Curriculum Vitae                                                                                                    | Attestation_examens_IE  | Transmise    |
| Baccalauréat ou diplôme équivalent (avec traduction légalisée pour les diplômes étrangers).                                                                                      | - CERTIFICAT_INSCRIPTIO | Transmise    |
| Diplômes et relevés de notes si vous souhaitez faire valoir vos<br>acquis, uniquement pour obtenir des crédits en L1 (Pour rappel, les<br>candidatures en L2 et L3 sont fermées) |                         | Non concerné |
| Justificatif de financement en Formation continue                                                                                                    |                         | Non concerné |
| Relevé de notes du baccalauréat ou équivalent (avec traduction légalisée pour les diplômes étrangers)                                                                            |                         | Non concerné |
| Relevés de notes psychologie (si vous avez déjà été inscrits en<br>psychologie)                                                                                                  |                         | Non concerné |
|                                                                                                    |                         |              |

🗙 Fermer

🔦 Action

👎 Désistement candidature

Télécharger lettre d'admission

Pièce conditionnelle

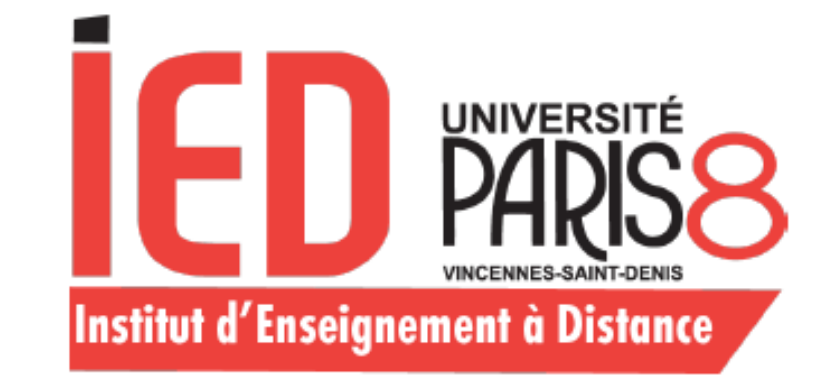

| La confirmation de votre     |
|------------------------------|
| candidature va générer votre |
| lettre d'admission.          |

Il est impératif de la télécharger et de la conserver pour procéder à votre inscription administrative.

Il est possible de retourner à tout moment sur Ecandidat pour télécharger la lettre à nouveau.

|   | 🖒 Concerné par cette pièce     |
|---|--------------------------------|
|   |                                |
| ( |                                |
|   | Télécharger lettre d'admission |
|   |                                |
|   |                                |

🖒 Concerné par cette pièce

🖒 Concerné par cette pièce

🖒 Concerné par cette pièce

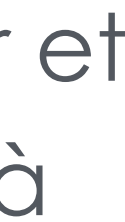

# Inscription Administrative

Une fois la lettre d'admission téléchargée, vous pouvez effectuer votre inscription administrative.

L'ensemble des informations sont à retrouver sur le site de l'IED, <u>rubrique « Inscription et réinscription</u> administrative ».

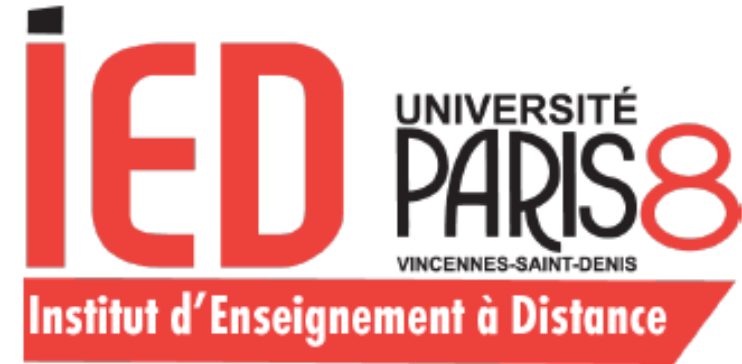

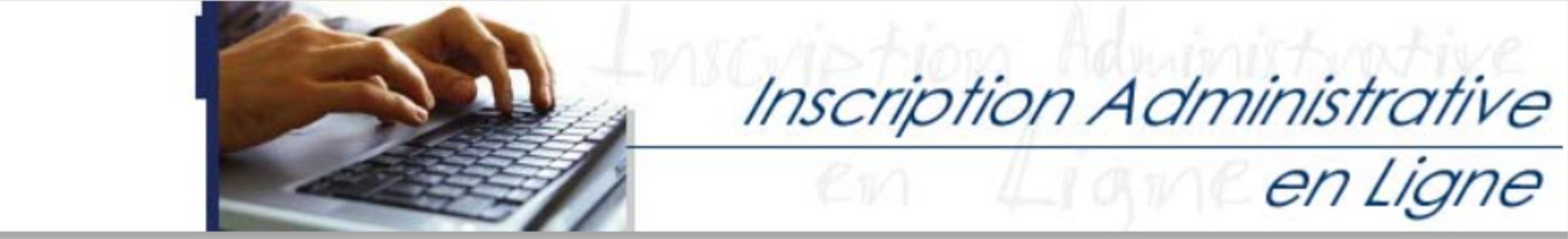

#### Université Paris 8 - Calendrier des inscriptions administratives 2022-2023

Mentions Légales

Une inscription est définitive dès lors que vous avez récupéré vos certificats de scolarité après contrôle des pièces justificatives. Le paiement des droits d'inscription ne suffit pas. Les échéances indiquées ci-dessous incluent toutes les étapes de l'inscription. L'inscription en ligne n'est qu'une étape de la procédure.

#### Enseignement présentiel (site de Saint-Denis)

- Étudiants en réorientation ou en reprise d'études admis via Parcoursup entre le 2 juin et le 11 juillet 2022 : du 5 au 13 juillet 2022
- Lycéens admis via *Parcoursup* entre le 2 juin et le 11 juillet 2022 : du 5 au 13 juillet 2022
- Lycéens/Étudiants admis via Parcoursup entre le 12 juillet et le 21 août 2022 : du 13 au 22 juillet 2022 et du 23 au 26 août 2022
- Lycéens/Étudiants admis via Parcoursup entre le 22 août et le 15 septembre 2022 : du 23 août au 16 septembre 2022
- · Étudiants admis via *Candidatures Paris 8* en 1ère session (entre février et juillet 2022) : du 5 au 22 juillet 2022
- · Étudiants admis via Candidatures Paris 8 en session complémentaire (fin août à début septembre) : du 23 août au 30 septembre 2022
- Étudiants étrangers admis via les procédures DAP et Campus France : du 5 au 22 juillet 2022 et du 23 août au 30 septembre 2022

#### Enseignement à distance (IED)

- Étudiants admis en DU : du 5 au 29 juillet 2022 et du 23 août au 30 septembre 2022
- Étudiants admis en Licence : du 5 au 29 juillet 2022 et du 23 août au 30 septembre 2022
- Étudiants admis en Master : du 5 au 29 juillet 2022 et du 23 août au 30 septembre 2022

#### IUT de Montreuil et de Tremblay-en-France

- Étudiants de l'IUT de Montreuil : du 4 au 20 juillet 2022 et du 25 août au 7 octobre 2022
- Étudiants de l'IUT de Tremblay : du 4 au 20 juillet 2022 et du 29 août au 9 octobre 2022

#### Doctorat

- Doctorants : du 27 juin au 18 juillet 2022 et du 1er septembre au 30 novembre 2022

#### Paiement

Le paiement en trois fois en ligne (3 prélèvements échelonnés tous les mois) n'est possible que jusqu'au 30 septembre 2022.